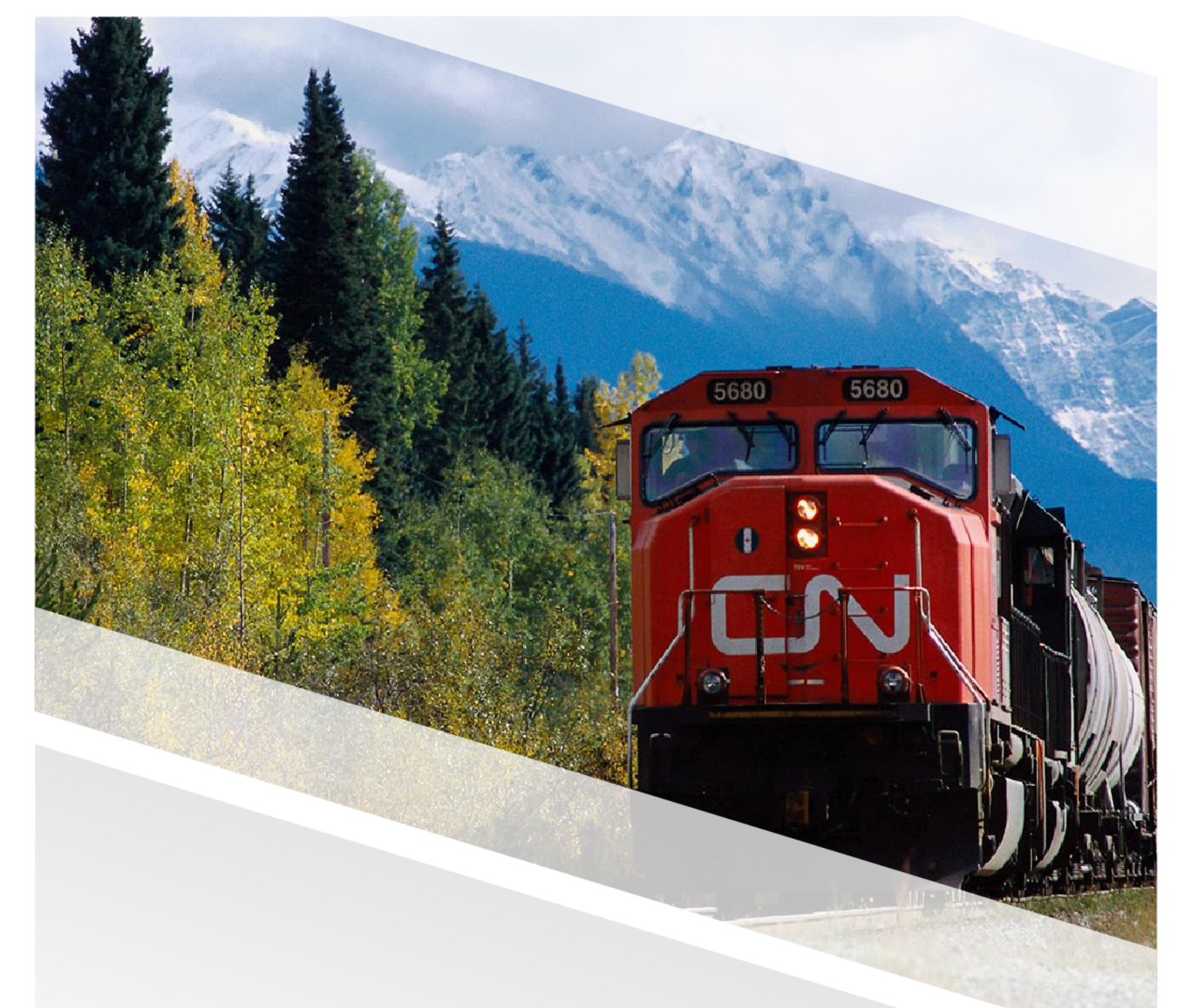

# 

## FIAM: Emergency Roadside Service (ERS) Work Order

Job Aid: Set the ERS Work Order to Work in Progress

### Set the ERS Work Order to Work in Progress

This job aid provides a step-by-step guide for setting an ERS work order (currently at a 'Job Created' status) to work in progress to initiate the repair of CN equipment. Follow these steps once a repair vendor is dispatched to a driver to indicate that the ERS request is being addressed. The 'Work in Progress' status can also be used to differentiate a new ERS request from those already dispatched.

#### Steps

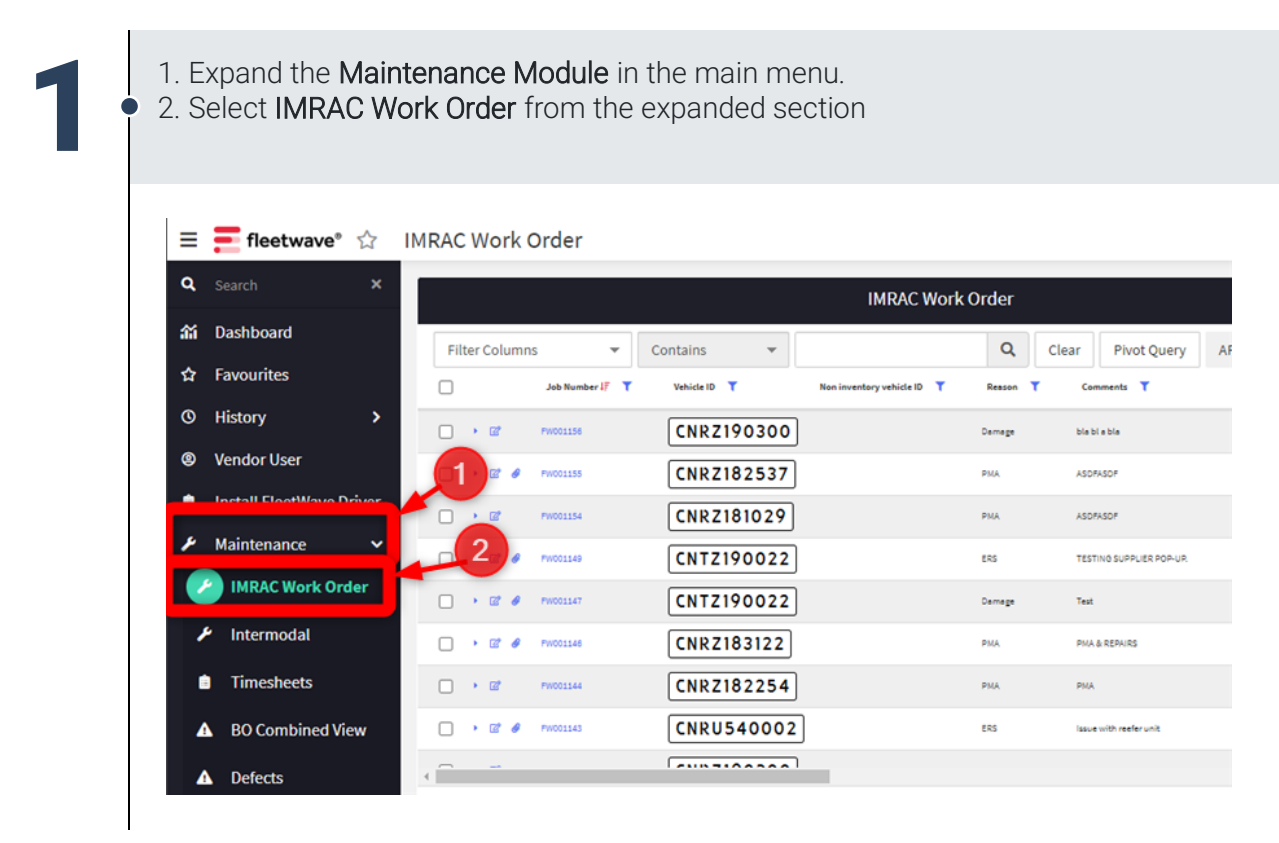

#### FIAM: Emergency Roadside Service (ERS) Work Order

Job Aid: Set the ERS Work Order to Work in Progress

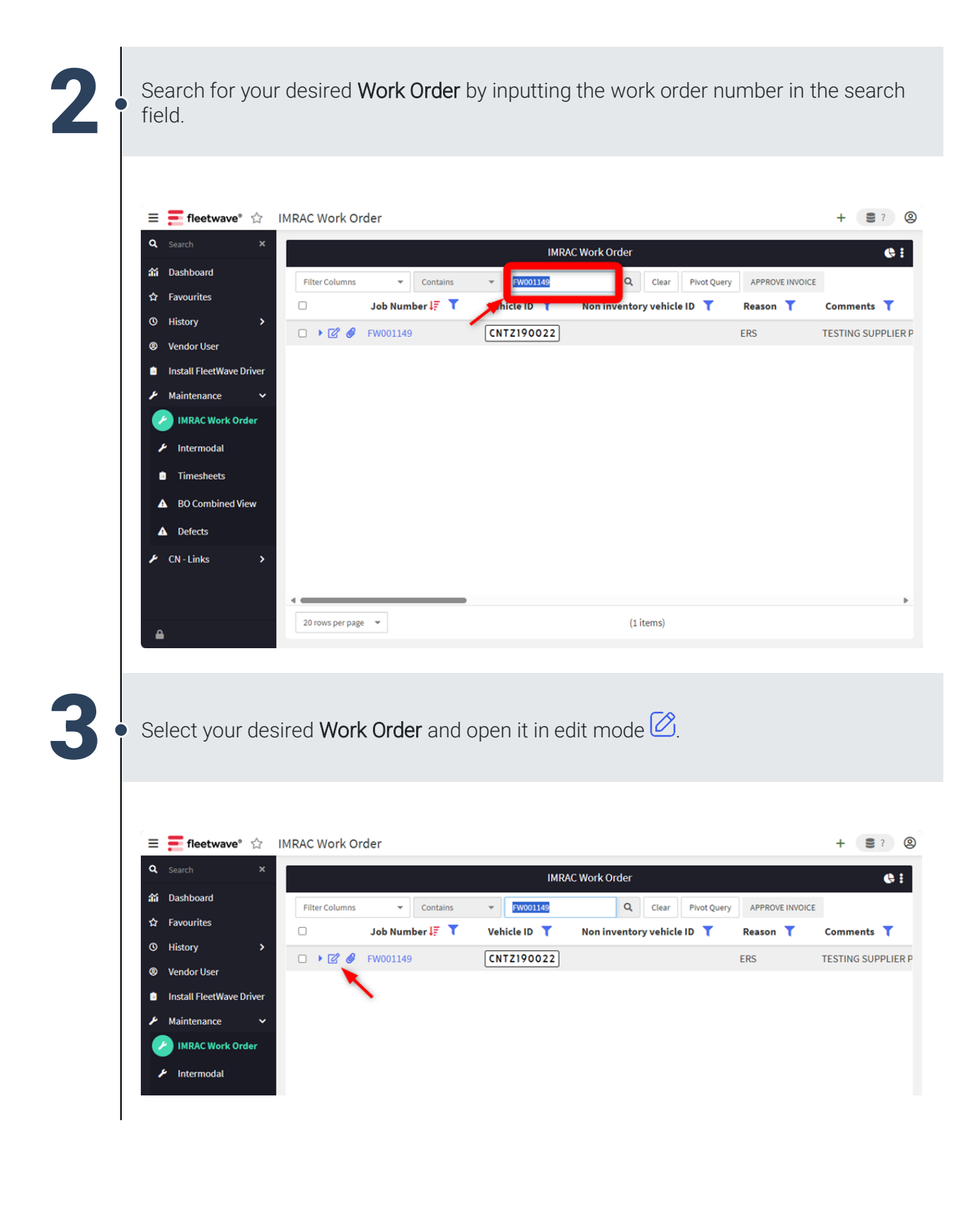

### FIAM: Emergency Roadside Service (ERS) Work Order Job Aid: Set the ERS Work Order to Work in Progress

| Operational Status                                                                                                    | AVAILABLE                                                                                                    |                                                                                                    |                    |               |
|----------------------------------------------------------------------------------------------------|----------------------------------------------------------------------------------------------------|----------------------------------------------------------------------------------------------------|--------------------|---------------|
| Operational Status                                                                                                    | AVAILABLE                                                                                                    | 1                                                                                                    |                    |               |
| Add Defect or Ser                                                                                                    | rvice                                                                                                    |                                                                                                    |                    |               |
| Supplier Code                                                                                                    | i 50590 O                                                                                                    | Companies                                                                                                    | EMERGENCY VENDOR   | Unlock Suppli |
| Mechanic                                                                                                    | EMERGENCY VENDOR V                                                                                                    |                                                                                                    |                    |               |
| ERS Supplier?                                                                                                    | No 🗸                                                                                                    |                                                                                                    |                    |               |
| Potential Rebill?                                                                                                    | No V                                                                                                    |                                                                                                    |                    |               |
| Estimated Start Date                                                                                                    | te i Yes 10; i iii                                                                                                    |                                                                                                    |                    |               |
| Job Start Date                                                                                                    | //                                                                                                    | Job End Date                                                                                                    | / / 🗰              |               |
| Job Start Time                                                                                                    | 00:00                                                                                                    | Job End Time                                                                                                    | 00:00              |               |
| Odometer 1                                                                                                    | 19273.0                                                                                                    | к                                                                                                    |                    |               |
| comments                                                                                                    | Comment here for the request                                                                                                    |                                                                                                    | 4                  |               |
| Created by                                                                                                    | 204998                                                                                                    |                                                                                                    |                    |               |
| Job Details - IMRAC                                                                                                    | Batch Parts Model Services +                                                                                                    |                                                                                                    |                    |               |
|                                                                                                    |                                                                                                    |                                                                                                    |                    |               |
| Click Mov                                                                                                    | e to Work in Prog                                                                                                    | ress.                                                                                                    | Job Details - IMRA | c             |
| Click Mov                                                                                                    | re to Work in Prog                                                                                                    | ress.                                                                                                    | Job Details - IMRA | c             |
| <ul> <li>Click Mov</li> <li>≡ ≡ fleetwave</li> </ul>                                                                                                    | re to Work in Prog<br>e° ☆ IMRAC Work Order                                                                                                    | ress.                                                                                                    | Job Details - IMRA | C             |
| ● Click Mov                                                                                                    | /e to Work in Progi<br>e° ☆ IMRAC Work Order<br>Notes Repair History Vehicle Servi                                                                                                    | ress.                                                                                                    | Job Details - IMRA | c             |
| Click Mov     E                                                                                                    | re to Work in Progi<br>e°☆ IMRAC Work Order<br>Notes Repair History Vehicle Servie<br>Jcense Pla Order new VIN Plate                                                                                                    | ress.                                                                                                    | Job Details - IMRA | C             |
| Click Mov     Click Mov                                                                                                    | re to Work in Prog<br>e° 🏠 IMRAC Work Order<br>Notes Repair History Vehicle Servit<br>icense Pla Order new VIN Plate<br>rk in Progress                                                                                                    | ress.<br>ce Events Costs Warranty Up                                                                               | Job Details - IMRA | c             |
| Click Mov     Click Mov     fleetwave     fi     Description     Order new L     Move to Wor     ®                                                                                                    | /e to Work in Prog<br>e° ☆ IMRAC Work Order<br>Notes Repair History Vehicle Servid<br>Ceense Pla<br>Order new VIN Plate<br>k in Progress<br>Farm                                                                                                    | ress.<br>ce Events Costs Warranty Up                                                                               | Job Details - IMRA | c             |
| Click Mov     Click Mov     E    E    fleetwave     Order new Li     Move to Wor     Refresh F     Job Number     Vehicle in                                                                                                    | re to Work in Progr<br>e° ☆ IMRAC Work Order<br>Notes Repair History Vehicle Servit<br>scense Ple Order new VIN Plate<br>fk in Progress<br>Form                                                                                                    | Contract ID                                                                                                    | Job Details - IMRA | c             |
| Click Mov     Click Mov                                                                                                    | ve to Work in Progr<br>e° ☆ IMRAC Work Order<br>Notes Repair History Vehicle Servir<br>Joense Pla Order new VIN Plate<br>rk in Progress<br>Form FW001147<br>CNTZ190022<br>ERS                                                                                                    | Contract ID<br>Job Status<br>Make                                                                                  | Job Details - IMRA | c             |
| Click Mov<br>Click Mov                                                                                                    | re to Work in Progr<br>e° ☆ IMRAC Work Order<br>Notes Repair History Vehicle Servir<br>icense Ple Order new VIN Plate<br>rk in Progress<br>Form FW001147<br>CNTZ190022<br>i ERS<br>/External                                                                                                    | Contract ID<br>Contract ID<br>Contract ID<br>Make<br>Model                                                         | Job Details - IMRA | c             |
| Click Mov<br>Click Mov                                                                                                    | re to Work in Prog<br>e° ☆ IMRAC Work Order<br>Notes Repair History Vehicle Servit<br>Jeense Pla<br>order new VIN Plate<br>rk in Progress<br>Form<br>FW001147<br>CNT2190022<br>i ERS<br>/External<br>i Cxternal<br>i Cxternal<br>i Cxternal                                                                                                    | Ce Events Costs Warranty Up<br>Contract ID<br>Job Status<br>Make<br>Model<br>on V Model year                       | Job Details - IMRA | C<br>         |
| Click Mov     Click Mov     Click Mov     Click Mov     Click Mov     Costentre     Costentre                                                                                                    | /e to Work in Prog<br>e° ☆ IMRAC Work Order<br>Notes Repair History Vehicle Servid<br>Leense Pla<br>Order new VIN Plate<br>rk in Progress<br>Form<br>FW001147<br>CNTZ190022<br>i ERS<br>/External<br>i //M Terminal - Brampto<br>i Chassis Brampton Terr                                                                                                    | Costs Warranty Up<br>Contract ID<br>Job Status<br>Make<br>Model<br>on O Model year<br>minal O O                    | Job Details - IMRA | C             |
| Click Mov     Click Mov                                                                                                    | Ye to Work in Program         e° ☆ IMRAC Work Order         Notes       Repair History         Vehicle Servir         Jeense Pla         Order new VIN Plate         rk in Progress         Form         External         External         I UMT arminal - Brampta         Chassis Brampton Terr         te Total Cost                                                                                                    | Contract ID<br>Contract ID<br>Job Status<br>Make<br>Model<br>on Model year<br>minal O                              | Job Details - IMRA | c             |
| Click Mov      Click Mov      fleetwave     fleetwave     fleetwav                                                                                                    | ✓e to Work in Prog       e° ☆ IMRAC Work Order       Notes     Repair History       Vehicle Servic       icense Pla       Order new VIN Plate       ck in Progress       Form       Form       Fexternal       icense Branch       icense Pla       Order new VIN Plate       chtzpace       fexternal       icense Branch       icense Branch       icense Pla       Order new VIN Plate       chtzpace       icense Pla       Order new VIN Plate       icense Pla       Order new VIN Plate       icense Pla       Order new VIN Plate       icense Pla       Order new VIN Plate       icense Pla       icense Pla       Order new VIN Plate       icense Pla       icense Pla       icen | Costs Warranty Up<br>Contract ID<br>Job Status<br>Make<br>Model<br>on V Model year<br>minal V O<br>Source Currency | Job Details - IMRA | c             |
| <ul> <li>Click Mov</li> <li>Click Mov</li> <li>€ fleetwave</li> <li>∅</li> <li>∅</li></ul>                                                                                                    | Ve to Work in Prog<br>e° ☆ IMRAC Work Order<br>Notes Repair History Vehicle Servia<br>Jcense Pla Order new VIN Plate<br>ck in Progress<br>Form FW001147<br>CNT2190022<br>i ERS<br>/External i txremal<br>i Chassis Brampton Terr<br>te Total Cost 400.00                                                                                                    | Contract ID<br>Job Status<br>Make<br>Model<br>on V O Model year<br>minal V O                                       | Job Details - IMRA | C             |
| <ul> <li>Click Mov</li> <li>■ ■ fleetwave</li> <li>Move to Wor</li> <li>■ Description</li> <li>■ Order new Li</li> <li>■ Order new Li</li> <l< td=""><td>Ve to Work in Prog<br/>e° ☆ IMRAC Work Order<br/>Notes Repair History Vehicle Servir<br/>Scense Ple Order new VIN Plate<br/>rk in Progress<br/>Form FW001147<br/>CNT2190022<br/>E ERS<br/>External<br/>E txternal<br/>E txternal<br/>E txternal<br/>Chassis Brampton Terr<br/>te Total Cost<br/>AVAILABLE<br/>or Service</td><td>Contract ID<br/>Job Status<br/>Make<br/>Model<br/>on<br/>Source Currency</td><td>Job Details - IMRA</td><td>c</td></l<></ul> | Ve to Work in Prog<br>e° ☆ IMRAC Work Order<br>Notes Repair History Vehicle Servir<br>Scense Ple Order new VIN Plate<br>rk in Progress<br>Form FW001147<br>CNT2190022<br>E ERS<br>External<br>E txternal<br>E txternal<br>E txternal<br>Chassis Brampton Terr<br>te Total Cost<br>AVAILABLE<br>or Service                                                                                                    | Contract ID<br>Job Status<br>Make<br>Model<br>on<br>Source Currency                                                | Job Details - IMRA | c             |